1. Visit CRETE 2021 official site: hwm-conferences.tuc.gr.

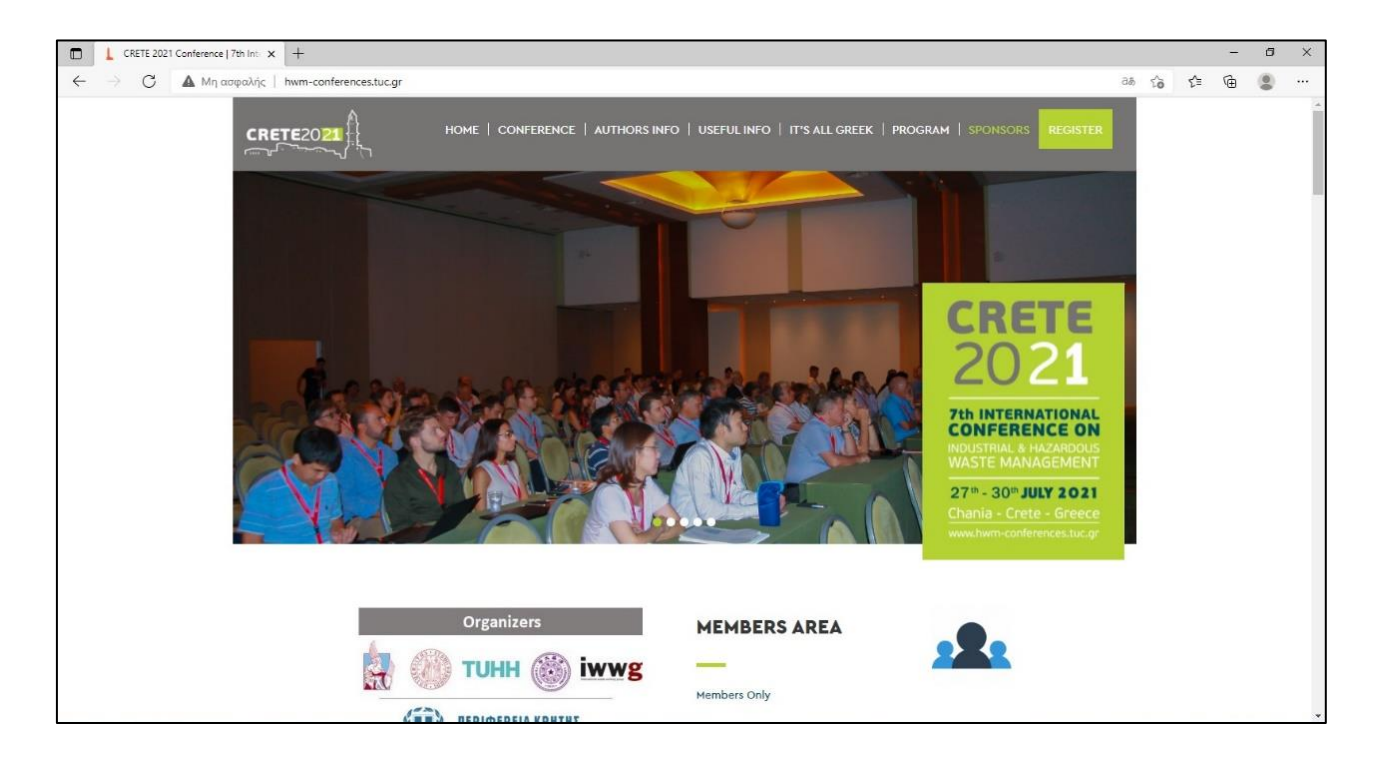

2. Log into members' area (Members Only).

| CRETE 2021 Conference   7th Int × +             |                                                                                                    |                                                                  |    |     | -   | a × |
|-------------------------------------------------|----------------------------------------------------------------------------------------------------|------------------------------------------------------------------|----|-----|-----|-----|
|                                                 | nferences.tuc.gr                                                                                                    | 86 B                                                             | îò | £^≣ | œ ( |     |
|                                                 | Organizers MEMBERS AREA   Organizers MEMBERS AREA   Organizers MEMBERS AREA                                                                                                    | 10NAL<br>CE ON<br>ARDOUS<br>EMENT<br>2021<br>Greece<br>restuc.gr |    |     |     | •   |
|                                                 | Members Only                                                                                                    |                                                                  |    |     |     |     |
|                                                 |                                                                                                    |                                                                  |    |     |     |     |
|                                                 |                                                                                                    |                                                                  |    |     |     |     |
|                                                 | CENTRAL SPONSORS                                                                                                    |                                                                  |    |     |     |     |
| то                                              | TOR OIL SPOlyeco                                                                                                    | OLD                                                              |    |     |     |     |
| hwm-conferences.tuc.gr/members-only/ CONFERENCE | The 7th International Conference on Industrial and Hazardous Waste Management has been resche<br>30 July, 2021, on the beautiful island of Crete, Greece, providing the opportunity for <b>both in perso</b> | eduled to 27 -<br>on and online                                  |    |     |     | •   |

3. Log in with your username and password .

| Log In - CRETE 2021 Conference × +                                                                      |                                                                                                    | i <del>a</del> | ٥ | × |
|----------------------------------------------------------------------------------------------------|----------------------------------------------------------------------------------------------------|----------------|---|---|
| 🗧 🔶 С 🛛 🔺 Мл авраліўс   hwm-conferences.tuc.gr/wp-login.php?redirect_to=http%3A%2P%2Fhwm-conferences.tu | uc.gr%2Fwp-admin%2F&reauth=1 ∂& ℃ Σ                                                                                                    | œ (            | 8 |   |
| A Mg acquiding   hum-conferences.tuc.gr/wp-login.php?redired_to=http/k3A%2P%2Phum-conferences.t         | log fisibly - administrative authors in the second second se | ( a )          |   |   |

4. When you log into your account, you select from the Conference Final Program the Session presentation day, e.g. Day 1 | Tuesday 27<sup>th</sup> July.

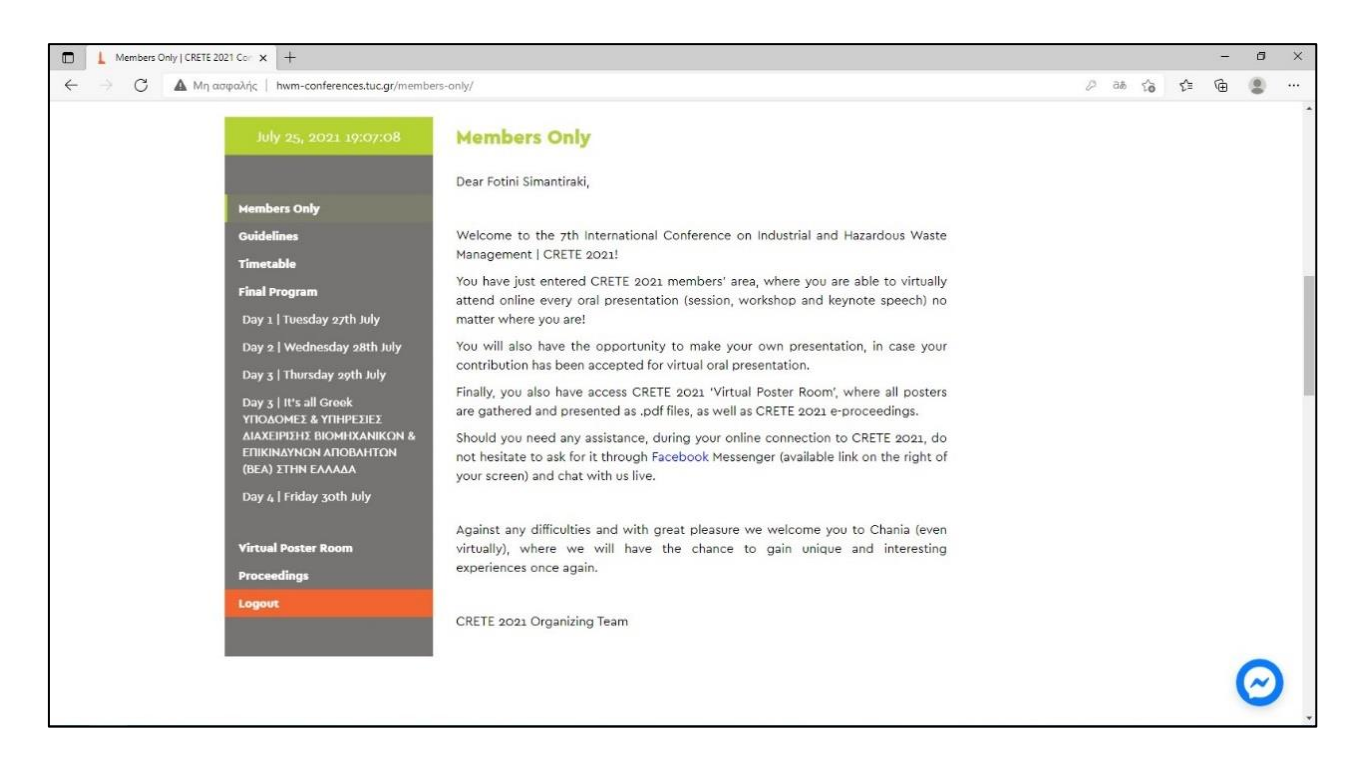

5. Find the corresponding Session and press Join button.

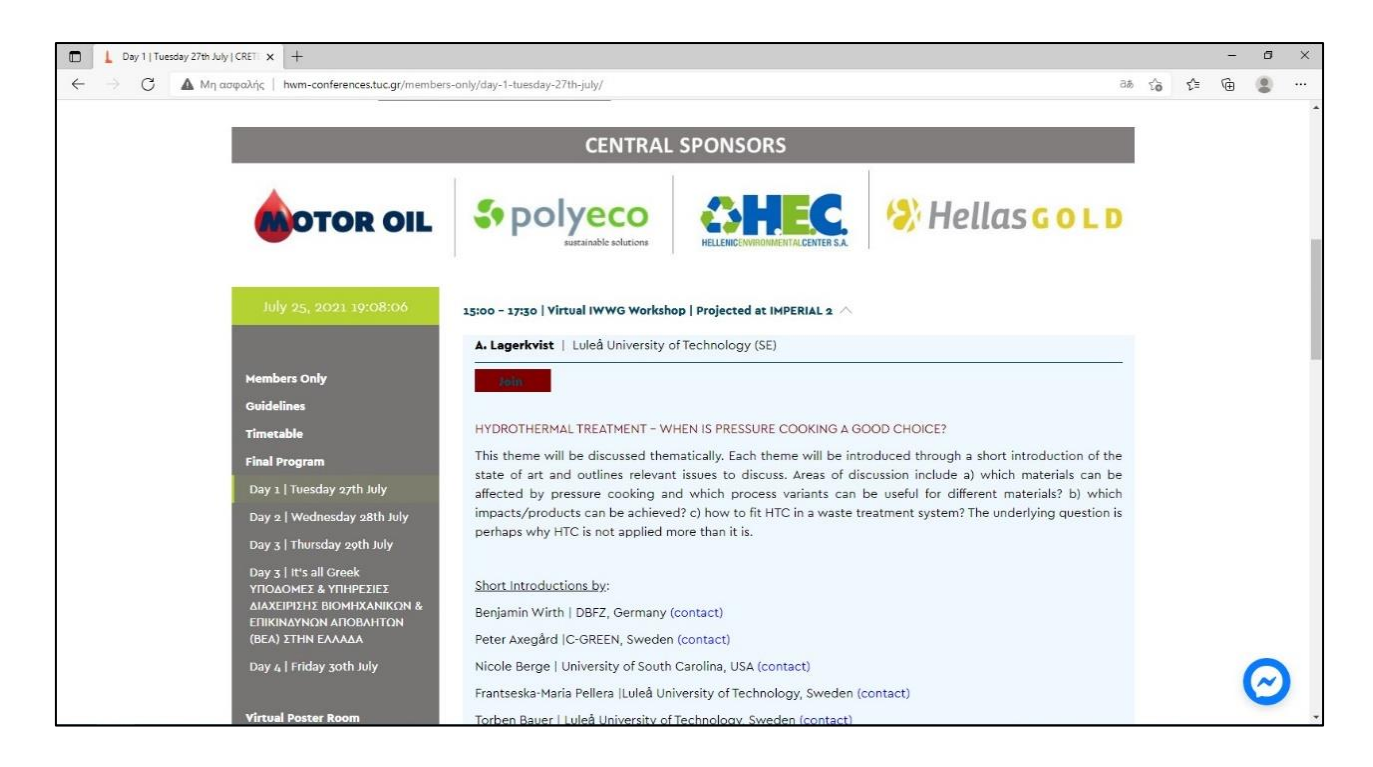

6. The Zoom client web page will open and you need to Launch Meeting.

| Launch Meeting - Zoom X +                                                         |                                                                                       |    |        |         | - | ٥ | × |
|-----------------------------------------------------------------------------------|---------------------------------------------------------------------------------------|----|--------|---------|---|---|---|
| $\leftarrow$ $\rightarrow$ $C$ $\triangle$ https://tuc-gr.zoom.us/j/99104146467?p | wd=Z2pmL3NJNWhybHpFK0NkTU18VG5vdz09                                                   | дð | ŝ      | ₹j≡     | œ | ٢ |   |
|                                                                                   |                                                                                       | S  | upport | English | • |   |   |
|                                                                                   |                                                                                       |    |        |         |   |   |   |
|                                                                                   |                                                                                       |    |        |         |   |   |   |
|                                                                                   |                                                                                       |    |        |         |   |   |   |
|                                                                                   | Click Open Zoom Meetings on the dialog shown by your browser                          |    |        |         |   |   |   |
|                                                                                   | If you don't see a dialog, click Launch Meeting below                                 |    |        |         |   |   |   |
|                                                                                   | By clicking "Launch Meeting", you agree to our Terms of Service and Privacy Statement |    |        |         |   |   |   |
|                                                                                   | Launch Meeting                                                                        |    |        |         |   |   |   |
|                                                                                   | Don't have Zoom Client installed? Download Now                                        |    |        |         |   |   |   |
|                                                                                   | Having issues with Zoom Client? Join from Your Browser                                |    |        |         |   |   |   |
|                                                                                   | @2021 Zoom Video Communications, Inc. All rights reserved.                            |    |        |         |   |   |   |

7. You will log in and you have to wait the meeting host to accept your request.

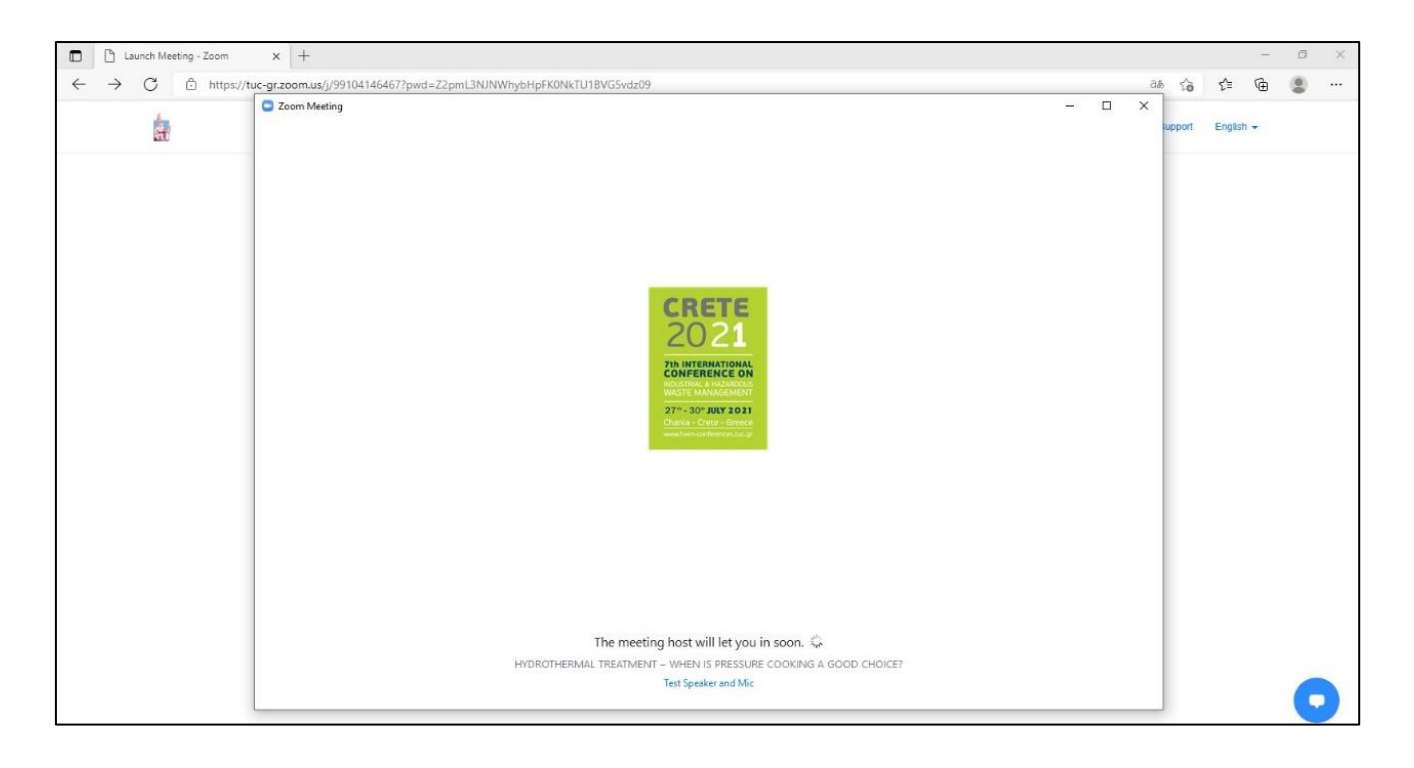

8. When you are accepted, you have to select your computer audio.

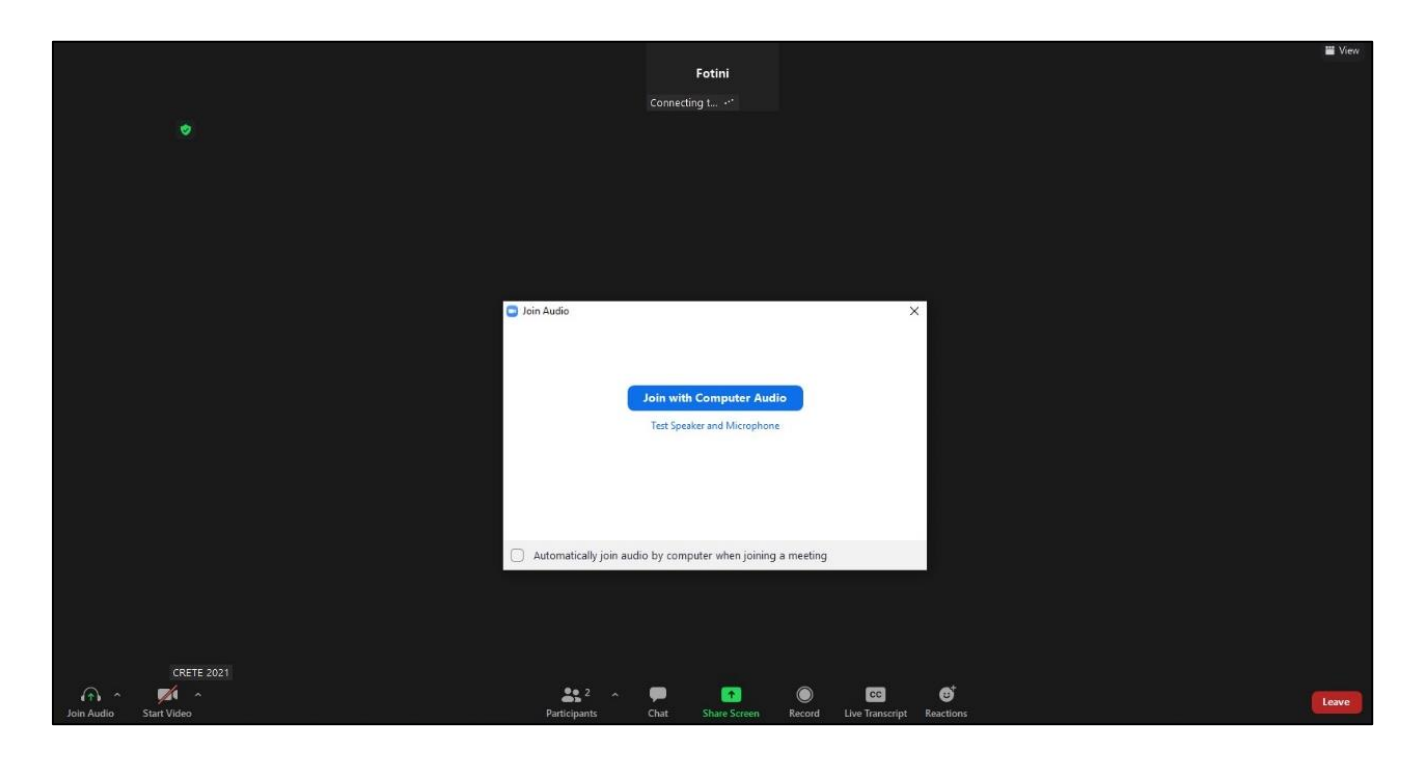

9. After these steps, you are logged in as a participant to the session.

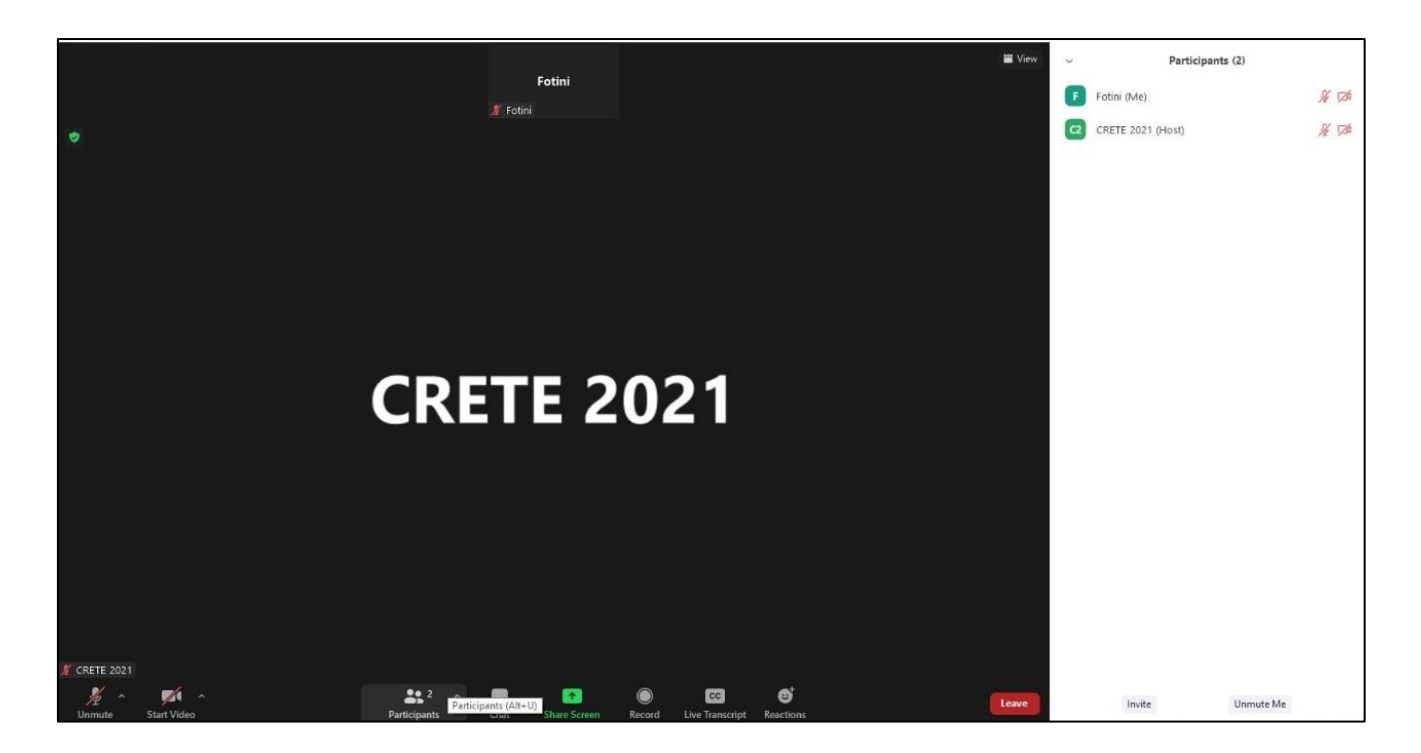

10. If you want to make your presentation, you push Share Screen button after the Chair's permission.

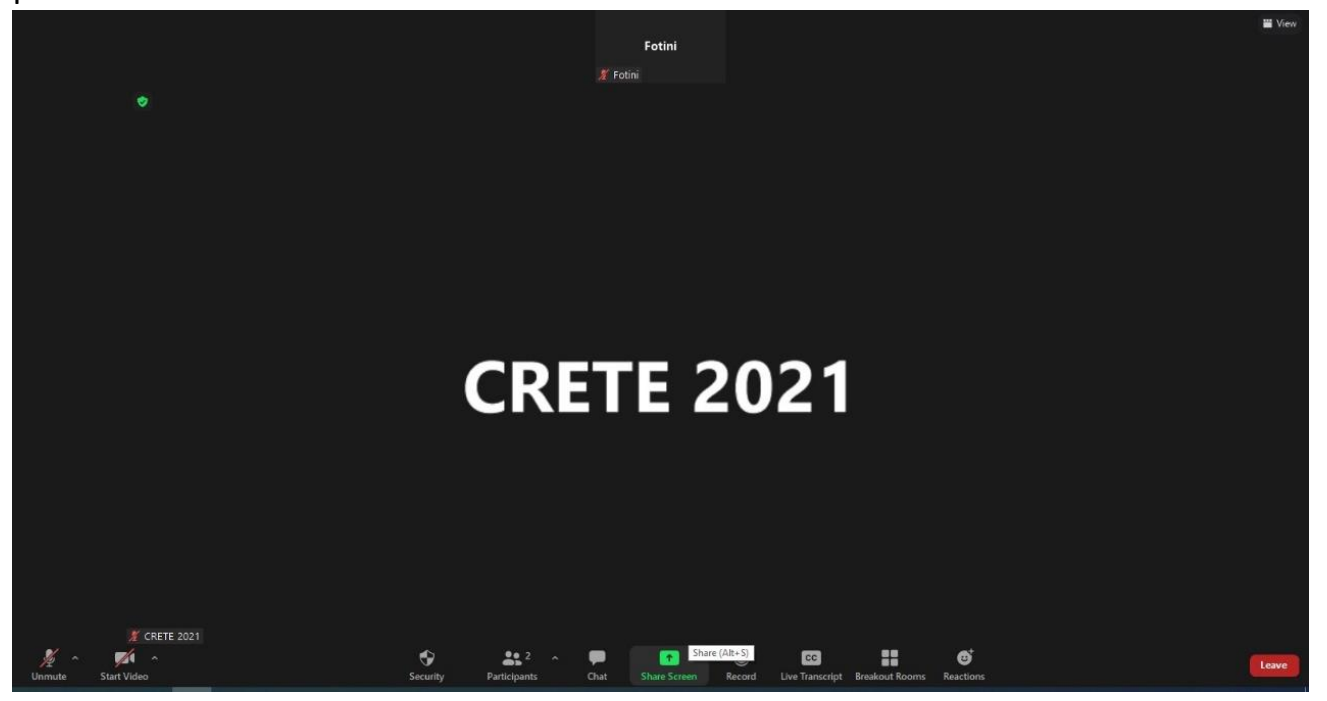

11. This button opens a window, where you choose the presentation, that you want to make.

|                                                                                                    | F                    | otini                |                                  |  |
|----------------------------------------------------------------------------------------------------|----------------------|----------------------|----------------------------------|--|
| Caleta window as a sufficient that we want                                                                                                    | 🔏 Fotini             |                      | ~                                |  |
| Select a window of an application that you was select a window of an application that you was select a window of an application that you was selected as a selected as a selected as | Basic Adh            | vanced Files         | ^                                |  |
| CRETE 2021                                                                                                    | Z                    | C<br>C<br>Blood/Bud  |                                  |  |
|                                                                                                    |                      |                      |                                  |  |
| Launch Meeting - Zoom - Nooqua 💽                                                                                                    | Untitled" - Paint 3D | Εικόνες              | Crete 2021.ppt [Λιπουργία συμβ Ρ |  |
|                                                                                                    | Hold Ctrl to selec   | t multiple windows × |                                  |  |
| □ Share sound ~ □ Optimize for vid                                                                                                    | eo clip              |                      | Share                            |  |
|                                                                                                    |                      |                      |                                  |  |
| ₩ CRETE 2021                                                                                                    |                      |                      |                                  |  |

12. Your screen is shared and other participants can see your presentation.

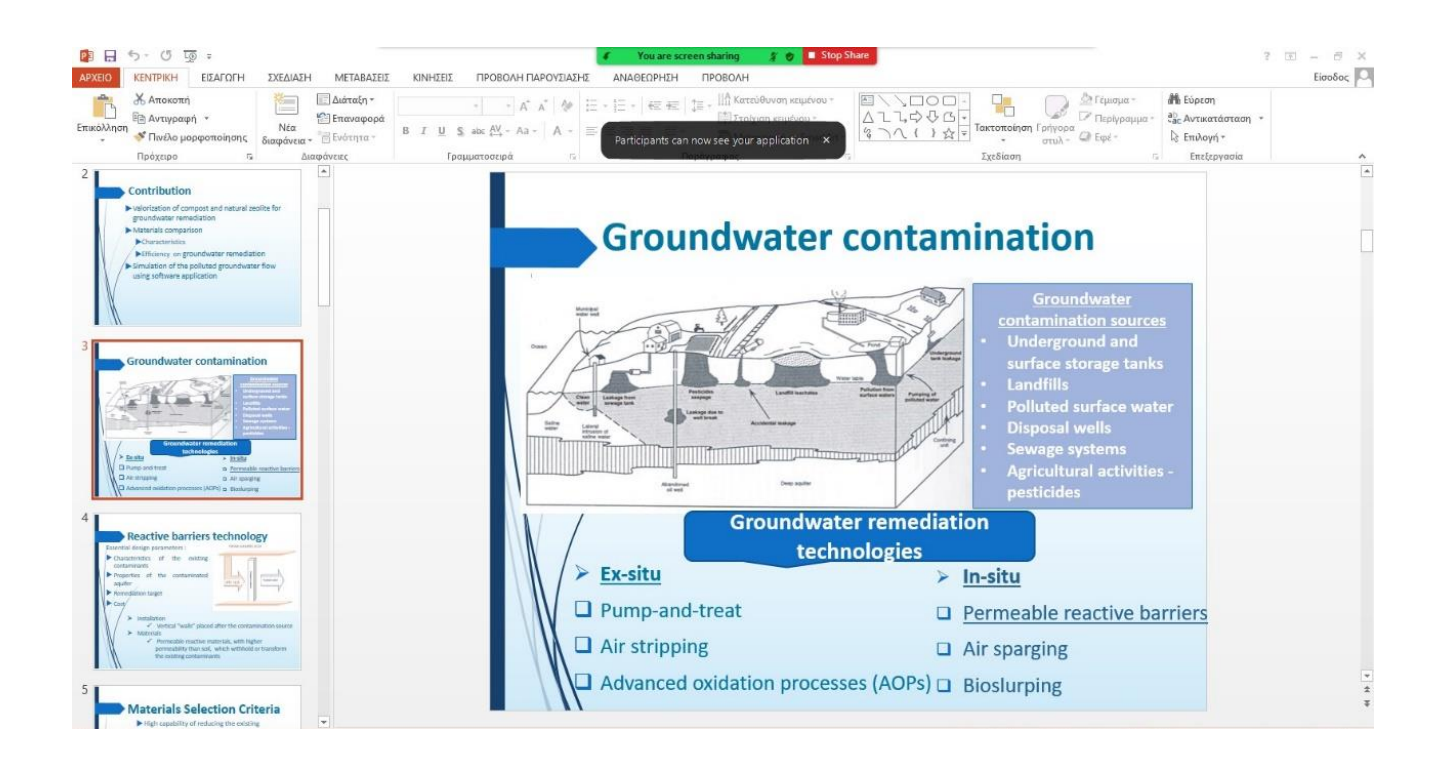

13.Stop sharing your screen, using the button at the top of your screen.

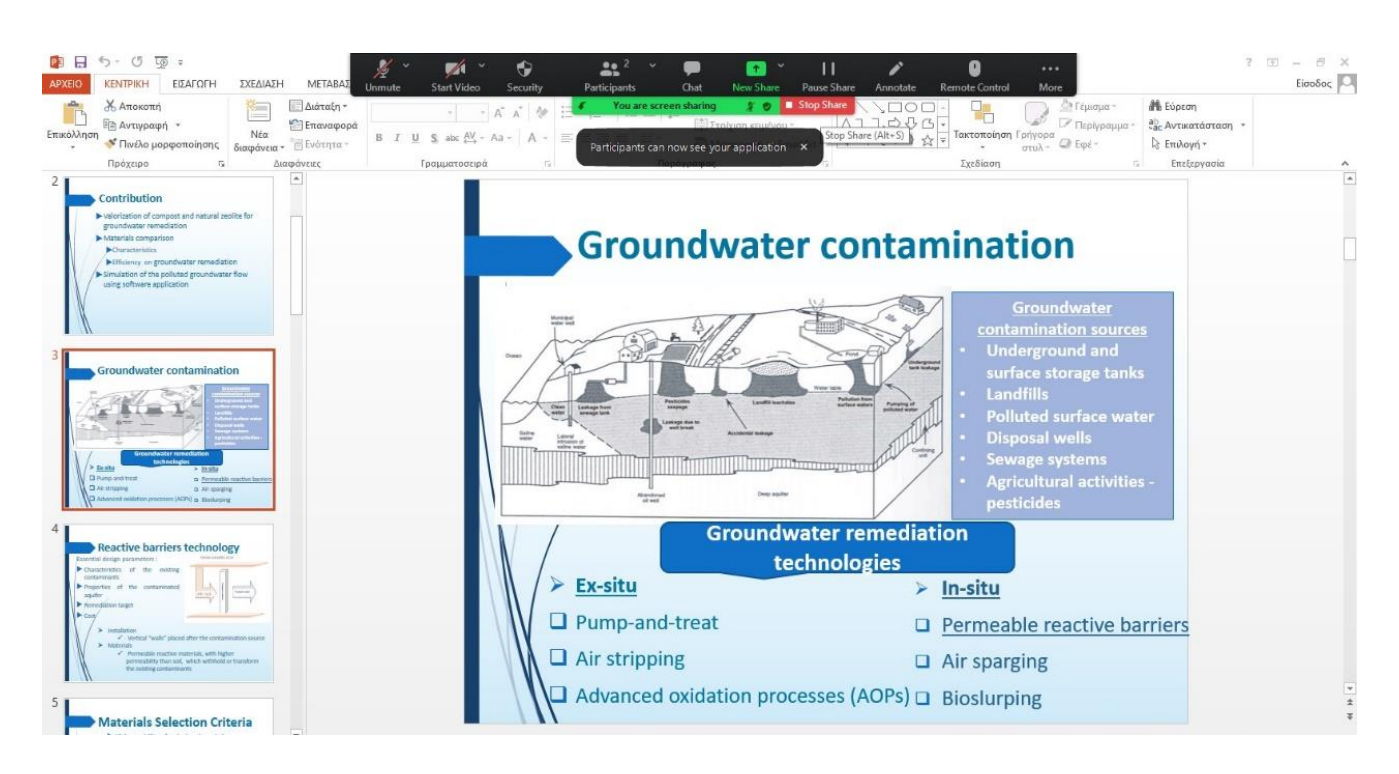

14.If any of the participants wants to ask any question the presenter, he/she can push the Reactions button and Raise hand. The Chair will give his/her permission to move on the question.

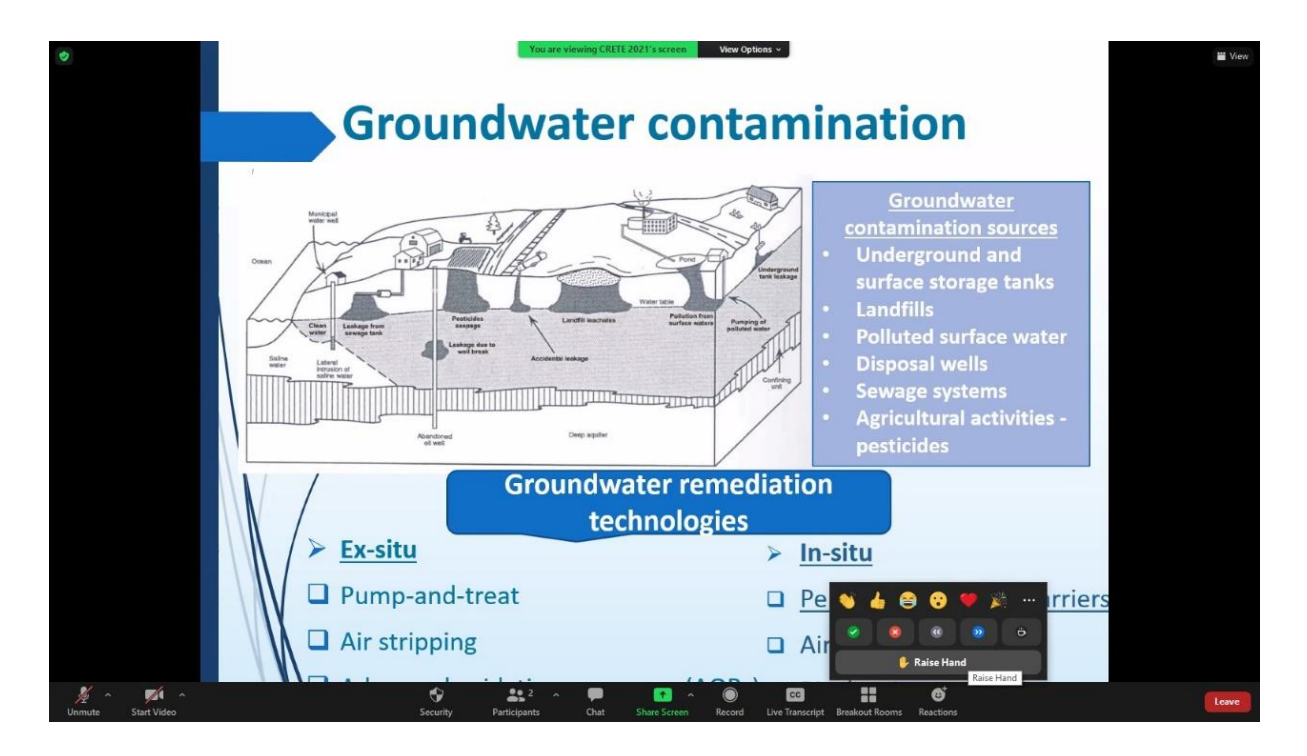